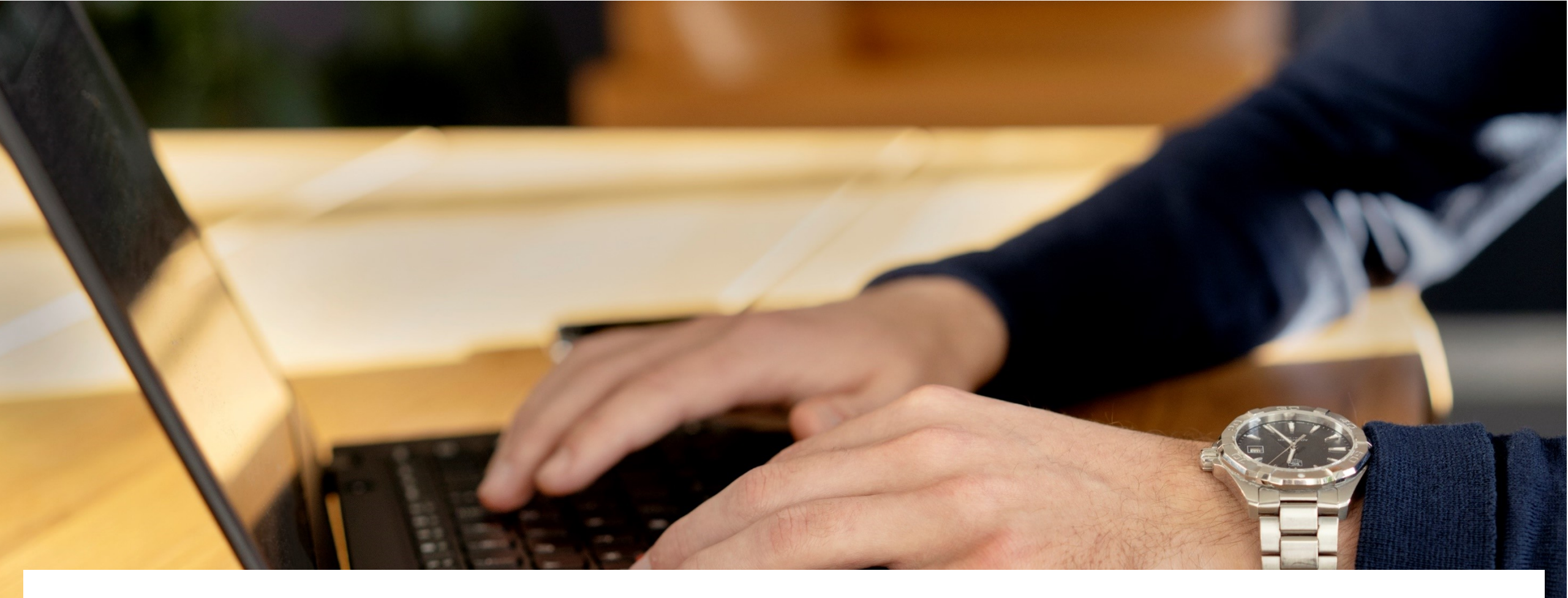

# Vejledning – Tilføjelse af skemaer i SBS – Institution og koncern

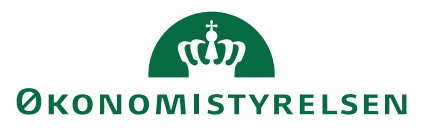

Februar 2023

### Indhold

| 1. Skemaer                                                                   | 3  |
|------------------------------------------------------------------------------|----|
| 2. Naviger frem til processkabelon                                           | 4  |
| 3. Vælg den rigtige processkabelon                                           | 5  |
| 4. Tilføj skema til processkabelon                                           | 6  |
| 5. Gem processkabelon                                                        | 9  |
| 6. Implementer processkabelon                                                | 10 |
| 7. Igangsæt ny procesforekomst                                               | 11 |
| Bilag 1 – Koncern: Navne på nye skemaer til grundbudget                      | 16 |
| Bilag 2 – Institution: Navne på nye skemaer til grundbudget                  | 17 |
| Bilag 3 – Koncern: Navne på nye skemaer til udgiftsopfølgning 4              | 18 |
| Bilag 4 – Institution: Navne på nye skemaer til udgiftsopfølgning 4          | 19 |
| Bilag 5 - Tilføjelse af <i>Parameter – egne parameter</i> til processkabelon | 20 |

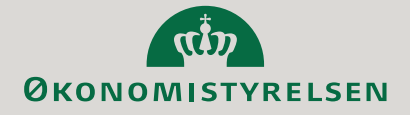

### 1. Skemaer

Det er kun én person pr. institution, som skal udføre følgende øvelse. I bilag 1 til 5 finder i de tekniskenavne som skal bruges for at tilføje skemaer til grundbudget, udgiftsopfølgning 4, samt skema til ændring af registreringsrammedato.

Mange af skemaerne har de fleste af jer allerede tilføjet, så I skal selvfølgelig kun tilføje de skemaer i mangler.

Følgende opmærksomhedspunkter er vigtige når I tilføjer nye skemaer:

- 1. Det er ofte forskellige skemaer, som skal benyttes i institution og koncern. Vælg det der passer til jeres funktion
- 2. Tilføjelse af nye skemaer slår først igennem, når I har startet en ny procesforekomst.

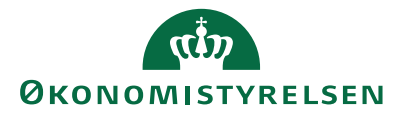

### 2. Naviger frem til processkabelon

• Find frem til processkabelonerne, ved at trykke på 'Administration', og herefter 'Processkabeloner'

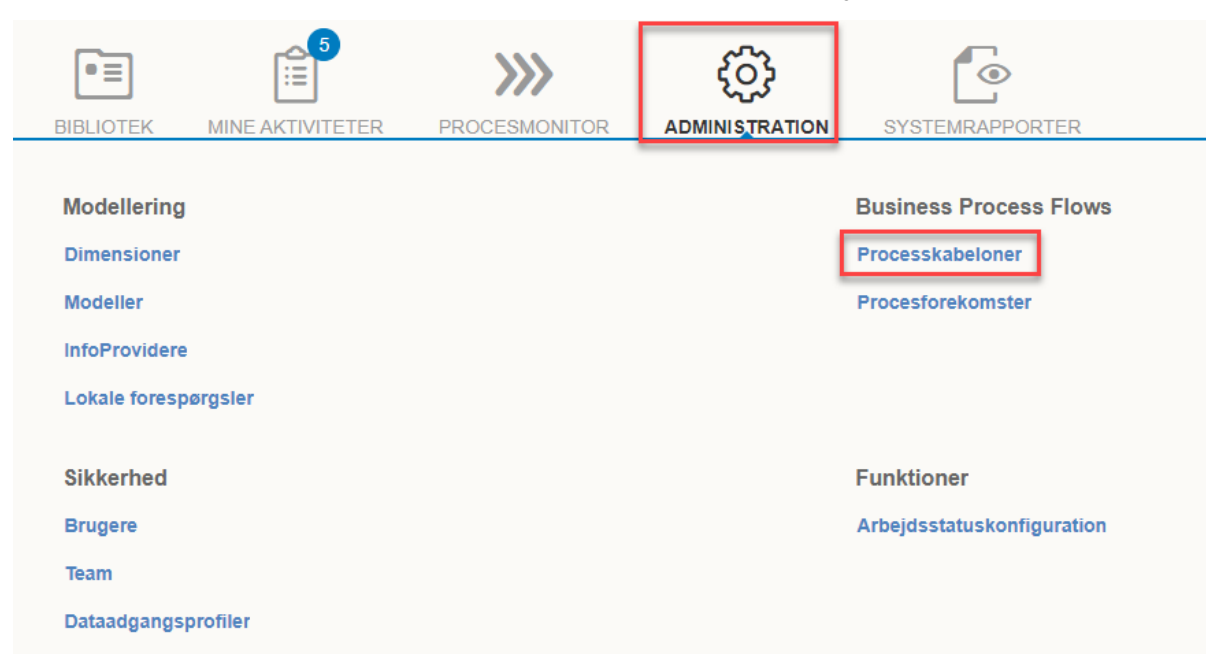

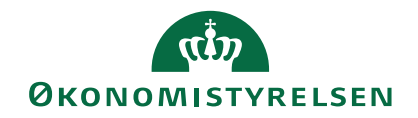

### 3. Vælg den rigtige processkabelon

• Herefter vælger man den aktuelle processkabelon man bruger.

- Det vil typisk være:
  - Koncern: Kxx\_30\_B eller Kxx\_30 (xx = Paragraf)
  - Institution: Lxxxxxxx\_80\_B eller Lxxxxxxx\_80 (xxxxxxxx = CVR.nr.)
- Tryk på 'Beskrivelsen' af den valgte skabelon, og tryk herefter på 'Ny version'.

| Processkabeloner                            |                                      |             |        |                 |
|---------------------------------------------|--------------------------------------|-------------|--------|-----------------|
| 🕂 Ny Slet Kopier 🦠 Implementer Ny version 🖇 | Valider Lås op Versioner 🏻 🎘 Opdater |             |        |                 |
| Id                                          | Beskrivelse                          | Dimensioner | Status | Aktuel version  |
| L0000000_80                                 | Økonomifunktion                      | Âr          | Gyldig | 🍇 Implementeret |

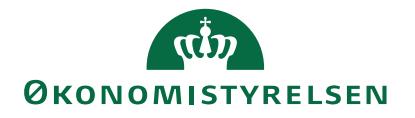

## 4. Tilføj skema til processkabelon

- Da I oprettede en ny version af skabelonen på foregående side, blev processkabelonen automatisk åbnet.
- Klik på fanen 'Aktiviteter'.

|       | Tilbage        |             |  |
|-------|----------------|-------------|--|
| Proce | sindstillinger | Aktiviteter |  |
|       |                |             |  |

- Scroll ned til afsnittet 'Aktivitetsbehandler'.
  - Klik på den blå knap '**Rediger**' ud for arbejdsområde.

| Behandlerdefinition: | <ul> <li>Definer behandler efter egenskab</li> </ul> |
|----------------------|------------------------------------------------------|
|                      | O Definer behandler efter kundeimplementering 3      |
| Frist:               | 0 Ingen frist                                        |
|                      |                                                      |

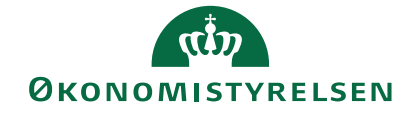

### 4.a Tilføj skema til processkabelon

- I skal nu tilføje skemaerne i den relevante mappe, fx Grundbudget, Udgiftsopfølgning eller lignende
- Tilføj skemaet ved at klikke på 'Tilføj'

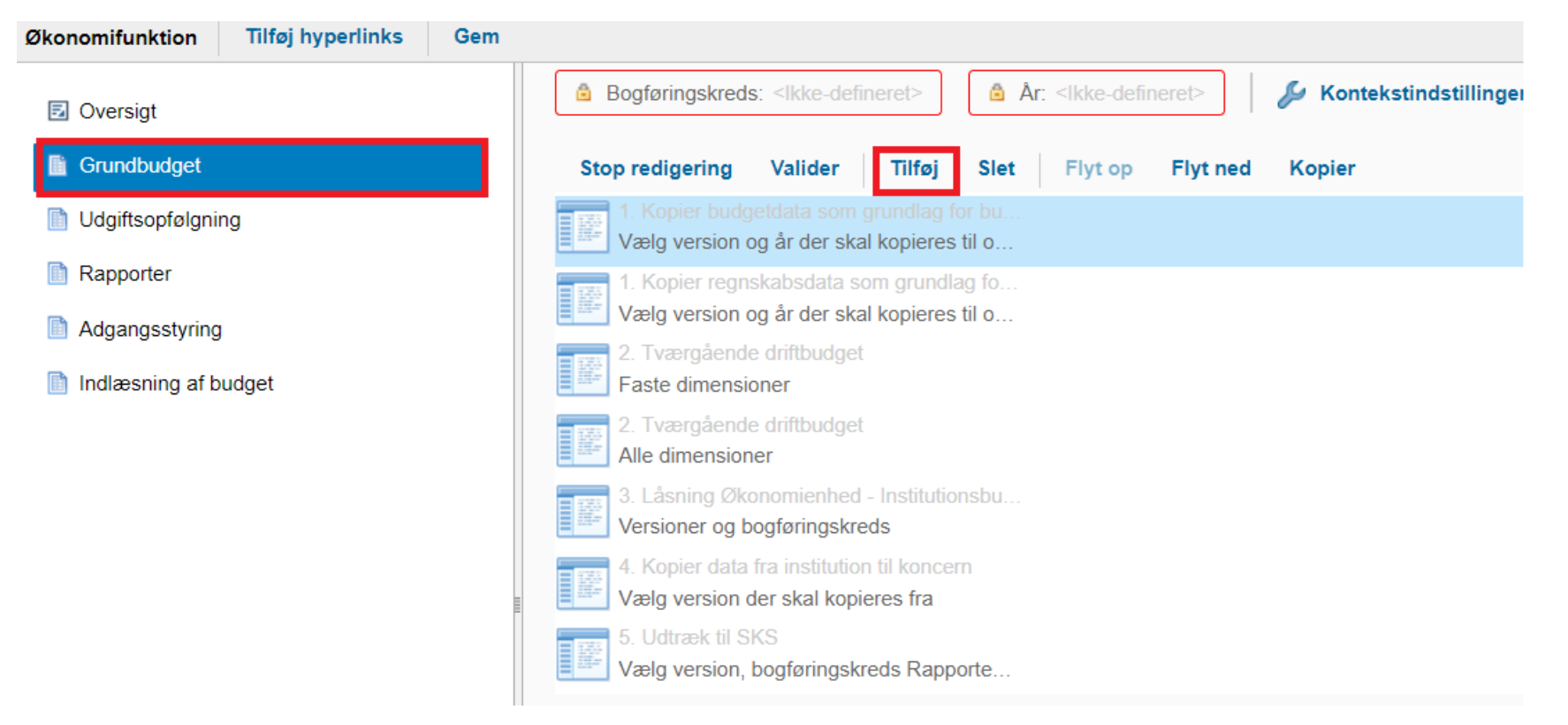

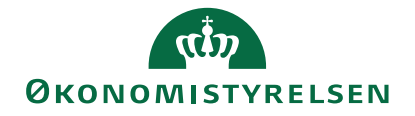

### 4.b Tilføj skema til processkabelon

- For at tilføje Hovedkonto afvigelsesforklaringer til koncern, udfylder man vinduet 'Rediger hyperlink' på måden angivet til højre. For tilføjelse af de øvrige skemaer benyttes navnene angivet i bilag 1 til 5.
  - Angiv navn og beskrivelse. I kan selv bestemme navngivningen og beskrivelse af skema/rapporter. Vi anbefaler de navne og beskrivelser, som fremgår af bilag 1 til 5.
  - Angiv det tekniske navn. Det tekniske navn skal angives præcist som det fremgår af bilag 1 til 5.
- Klik herefter på 'Flet variable' og herefter 'Hent variable'. Ved tilføjelse af flere skemaer gentages processen

Ved behov for tilføjelse af skema til ændring af registreringsramme dato, se bilag 5.

| 1. Hovedkonto afvig                                                  | elsesforklaringer                  |                    |
|----------------------------------------------------------------------|------------------------------------|--------------------|
| Beskrivelse                                                          |                                    |                    |
| Afvigelsesforklaring                                                 | er mellem grundbudget og bevilling |                    |
|                                                                      |                                    |                    |
| Målhandling                                                          |                                    |                    |
|                                                                      |                                    |                    |
| Analysis Office                                                      |                                    |                    |
| -                                                                    |                                    |                    |
| Åben projektmappe                                                    |                                    |                    |
| Åben projektmappe<br>Navn                                            | MAP1005_WB01                       |                    |
| Åben projektmappe<br>Navn<br>Planlægningsmodel                       | MAP1005_WB01                       |                    |
| Åben projektmappe<br>Navn<br>Planlægningsmodel                       | MAP1005_WB01                       | ,<br>▼ Flet variab |
| Åben projektmappe<br>Navn<br>Planlægningsmodel                       | MAP1005_WB01                       | ✓ Flet variab      |
| Åben projektmappe<br>Navn<br>Planlægningsmodel                       | MAP1005_WB01                       | ✓ Flet variab      |
| Åben projektmappe<br>Navn<br>Planlægningsmodel<br><b>Målvariabel</b> | MAP1005_WB01                       | ✓ Flet variab      |

**Badigar** by parlink

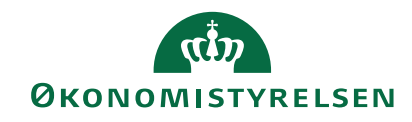

### 5. Gem processkabelon

 Når man er færdig med at lave alle sine justeringer, skal man klikke på 'Gem' og herefter på 'krydset' i højre hjørne

| Opdateringer Tilføj hyperlinks Gem 1                 | 2 🖂                                                                                                    | ł |
|------------------------------------------------------|----------------------------------------------------------------------------------------------------|---|
| Oversigt                                             | Opdateringer 💧 Ministeransvarsområde: «likke-defineret» 🕼 Version: «likke-defineret» 🕼 Fast dimension 1 - Budgetansvar: «likke-defineret» 🕼 Bogføringskreds: «likke-defineret» 🕼 År: «likke-defineret» 🥼 År: |   |
| Udgiftsopfølgning                                    |                                                                                                    |   |
| <ul> <li>Rapporter</li> <li>Koncern input</li> </ul> | Grundbudget Type: Hyperlink                                                                                                    |   |
|                                                      | Udgiftsopfølgning Type: Hyperlink                                                                                                    |   |
|                                                      | Rapporter Type: Hyperlink                                                                                                    |   |
|                                                      | Type: Hyperlink                                                                                                    |   |

 Herefter klikker I på 'Gem' i venstre hjørne og klikker efterfølgende på 'Tilbage'

| 6 | Processkabelon L_BASIS_80 |             |          |      |     |  |
|---|---------------------------|-------------|----------|------|-----|--|
| L | Procesing                 | Istillinger | Aktivite | eter |     |  |
|   | + Ny                      | Dublet      | Slet     |      | - P |  |
|   | 1. Økono                  | mifunktion  |          |      |     |  |

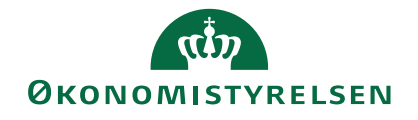

### 6. Implementer processkabelon

- Man genfinder sin processkabelon og klikker på 'Beskrivelsen'
- Herefter klikker man på 'Implementer'

| 🕂 Ny Slet Kopier 🗞 Implementer Ny version 💈 Valider Lås op Versioner 🍣 Opdater |                                                    |             |        |                 |
|--------------------------------------------------------------------------------|----------------------------------------------------|-------------|--------|-----------------|
| Id                                                                             | Beskrivelse                                        | Dimensioner | Status | Aktuel version  |
| L_BASIS_25                                                                     | Bevilling, budget og opfølgning (måned og kvartal) | Version     | Gyldig | 🍇 Implementeret |
| L_BASIS_80                                                                     | Økonomifunktion: Basis.                            | År          | Gyldig | 🥖 Udkast        |

#### • Efter implementering

| -          |                                                    |         |        |                 |
|------------|----------------------------------------------------|---------|--------|-----------------|
| L_BASIS_25 | Bevilling, budget og opfølgning (måned og kvartal) | Version | Gyldig | 🍇 Implementeret |
| L_BASIS_80 | Økonomifunktion: Basis.                            | År      | Gyldig | 🍇 Implementeret |

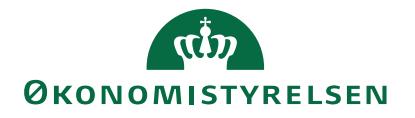

### 7. Igangsæt en ny procesforekomst

- For at ændringerne i skabelonen bliver tilgængelig for brugerne, skal man igangsætte en ny forekomst for den tilpassende processkabelon.
- Det gøres under 'Administration' → 'Procesforekomst'
- Hvis man allerede har en forekomst kørende med den gamle skabelon, skal man starte med at afbryde denne.
- Herefter trykker man på 'Ny', og vælger den pågældende processkabelon, og sætter den i gang.

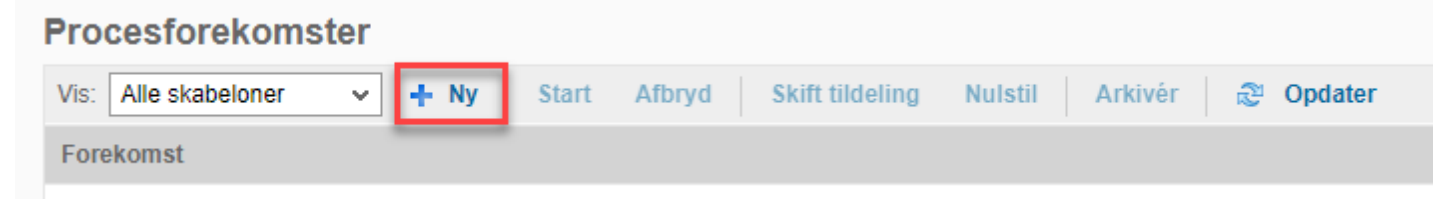

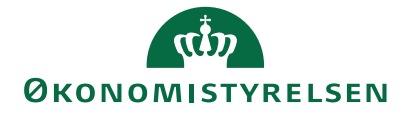

### 7.a Igangsæt en ny procesforekomst

- Når man har klikket på 'Ny' fremkommer vinduet angivet til højre. Her vælges den processkabelon man netop har justeret og implementeret.
- Herefter trykkes på 'Næste'

|                       | Pro               | cesforekomst -     | ny                    | ×                      |
|-----------------------|-------------------|--------------------|-----------------------|------------------------|
| 1<br>Vælg proces      | 2<br>Vælg ejer    | 3<br>Vælg kontekst | 4<br>Vælg tildelinger | 5<br>Indstil tidslinje |
| Vælg en proces og kon | troller dens akti | viteter            |                       |                        |
| Proces                |                   | Aktivite           | ter for: L_DEMO_80    |                        |
| L_30603907_LA_80      |                   | Økono              | mifunktion            |                        |
| L_BASIS_01_FASTE      |                   |                    |                       |                        |
| L_BASIS_25            |                   |                    |                       |                        |
| L_BASIS_80            |                   |                    |                       |                        |
| L_BASIS_LA_80         |                   |                    |                       |                        |
| L_DEMO_01             |                   |                    |                       |                        |
| L_DEMO_20B            |                   |                    |                       |                        |
| L_DEMO_25             |                   |                    |                       |                        |
| L_DEMO_40             |                   |                    |                       |                        |
| L DEMO_80             |                   |                    |                       |                        |
| L IKKE NS 31          |                   |                    |                       |                        |
| L_KMD                 |                   |                    |                       |                        |
| L_TESTAMC             |                   |                    |                       |                        |
| L_UDVID_LA_80         |                   |                    |                       |                        |
| RAPPORT_01_NY         |                   |                    |                       |                        |

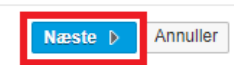

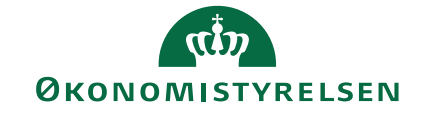

### 7.b Igangsæt en ny procesforekomst

- Herefter vælges det i drop down menuen, hvem der skal være ejer af forekomsten
- Herefter klikkes på 'Næste'

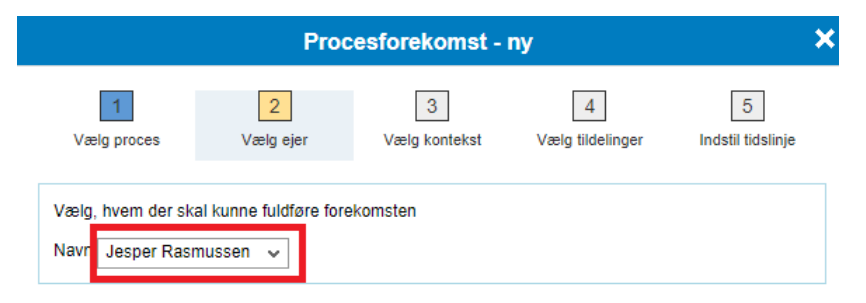

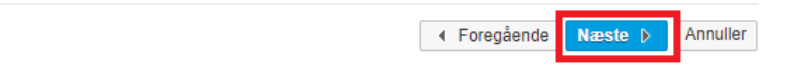

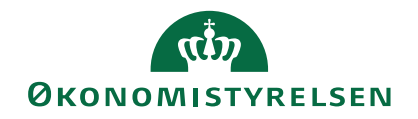

### 7.c Igangsæt en ny procesforekomst

 Herefter skal konteksten for procesforekomsten vælges. Dette gøres ved at trykke på vinduerne, som angivet nedenfor:

|                     | Proc                  | esforekomst - I    | ny                    | ×                      |
|---------------------|-----------------------|--------------------|-----------------------|------------------------|
| 1<br>Vælg proces    | 2<br>Vælg ejer        | 3<br>Vælg kontekst | 4<br>Vælg tildelinger | 5<br>Indstil tidslinje |
| Vælg kontekst for d | en nye instans af pro | ocessen "L_DEMO_80 | D‴                    |                        |
| Âr                  | Ð                     |                    |                       |                        |

I Foregående Næste ▷ Annuller

• '2023' vælges, hvorefter der klikkes 'OK', som angivet nedenfor:

| aængelige medlemmer |       |
|---------------------|-------|
| is Beskrivelse      | ~     |
| Gøg                 | Q Søg |
| • 2018              |       |
| • 2019              |       |
| • 2020              |       |
| • 2021              |       |
| • 2022              |       |
| • 2023              |       |
| • 2024              |       |
| • 2025              |       |
| • 2026              |       |
| • 2027              |       |
|                     |       |

• Til sidst trykkes på 'Næste'.

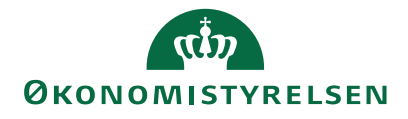

### 7.d Igangsæt en ny procesforekomst

 Nu skal man vælge hvem procesforekomsten skal udsendes til. I nedenstående tilfælde er *Team* – Økonomifunktion valgt, hvis man ønsker at vælge noget andet, trykkes på 'Skift Performer' ellers klikkes på 'Næste'.

|                                                                                            | Pro            | ocesforekomst -                   | ny                   |                            |
|--------------------------------------------------------------------------------------------|----------------|-----------------------------------|----------------------|----------------------------|
| 1<br>Vælg proces                                                                           | 2<br>Vælg ejer | 3<br>Vælg kontekst                | 4<br>Vælg tildeling  | 5<br>Indstil tidslinje     |
| Procesinstansen L_DE<br>Bevar tildelinger her.<br>Aktivitetsforekomster<br>Skift performer | EMO_80, 2023   | genererer følgende 1 ak           | tivitetsinstans(e    | 3r).                       |
| Aktivitet<br>Økonomifunktion                                                               | K(             | ontekst<br>6514(Økonomistyrelsen, | Perforr<br>dr Team 0 | ner<br>6514 - Økonomifunkt |
|                                                                                            |                |                                   |                      |                            |
|                                                                                            |                |                                   |                      |                            |
|                                                                                            |                |                                   |                      |                            |
|                                                                                            |                |                                   |                      |                            |

I Foregående Næste ▷ Annuller

• Til sidst angives det hvornår procesforekomsten skal starte, hvorefter der trykkes '**Udfør**'.

|                                        | Proce                              | sforekomst -     | ny                           |                   |
|----------------------------------------|------------------------------------|------------------|------------------------------|-------------------|
| 1                                      | 2                                  | 3                | 4                            | 5                 |
| Vælg proces                            | Vælg ejer                          | Vælg kontekst    | Vælg tildelinger             | Indstil tidslinje |
| ndstil starttidspunkt f                | or instans<br>øjeblikkeligt: 15.11 | 1.2022           |                              |                   |
| Start procesinstans                    | den:                               |                  | 1                            |                   |
| <ul> <li>Manuel start</li> </ul>       |                                    |                  |                              |                   |
| ndstil frister<br>Aktiver med frister: | Slut på                            | a dag: Mellemeur | opa + 1 time                 | 18:00             |
| Aktivitetsn                            | Forskydnin                         | Handling fo      | Forskydnin                   | Handling fo       |
|                                        |                                    |                  |                              |                   |
|                                        |                                    |                  |                              |                   |
|                                        |                                    |                  |                              |                   |
|                                        |                                    |                  |                              |                   |
|                                        |                                    |                  |                              |                   |
|                                        |                                    |                  |                              |                   |
|                                        |                                    |                  |                              |                   |
|                                        |                                    |                  |                              |                   |
|                                        |                                    |                  | <ul> <li>Foregåen</li> </ul> | de Udfør A        |

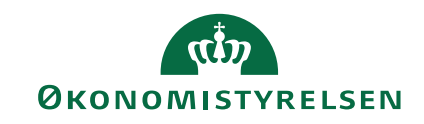

## Bilag 1 – Koncern: Navne på nye skemaer til grundbudget

Alle inputskemaer og rapporter angivet nedenfor er til Koncern, der findes tilsvarende skemaer til Institution i bilag 2:

#### Hovedkonto afvigelsesforklaringer GB

- Navn: Hovedkonto afvigelsesforklaringer
- Beskrivelse: Input: Afvigelsesforklaringer mellem grundbudget og bevilling
- Teknisk navn: MAP1005\_WB01

#### Tabel 1

- Navn: GB Tabel 1
- Beskrivelse: Samlede bevilling og grundbudget
- Teknisk navn: MVR03\_WB06

#### **Rapport Tabel B1**

- Navn: GB Tabel B1: Hovedkonti oversigt
- Beskrivelse: Bilag 2 Ledelsesberetning, oversigt over hovedkonti
- Teknisk navn: MVR03\_WB84

- Navn: GB Tabel B2
- Beskrivelse: Bilag 2 Ledelsesberetning, Afvigelsesforklaringer
- Teknisk navn: MAP1005\_WB02

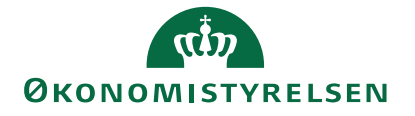

## Bilag 2 – Institution: Navne på nye skemaer

Alle inputskemaer og rapporter angivet nedenfor er til institution, der findes tilsvarende skemaer til koncern i bilag 1:

#### Afvigelsesforklaringsskema til GB

- Navn: Hovedkonto/Bogføringskreds afvigelsesforklaringer og dialog
- Beskrivelse: Input Afvigelsesforklaringer og kommentardialog med virksomhed per hovedkonto og bogføringskreds
- Teknisk navn: MAP0211\_WB07

#### Tabel 1

- Navn: GB Tabel 1
- Beskrivelse: Samlede bevilling og grundbudget
- Teknisk navn: MVR03\_WB06

#### **Rapport Tabel B1**

- Navn: GB Tabel B1: Hovedkonti oversigt
- Beskrivelse: Bilag 2 Ledelsesberetning, Hovedkonti fordel på løn, indtægter og øvrige udgifter
- Teknisk navn: MVR03\_WB86

- Navn: GB Tabel B2: Afvigelsesforklaringer til GB
- Beskrivelse: Bilag 2 Ledelsesberetning, Afvigelsesforklaringer per hovedkonto og bogføringskreds
- Teknisk navn: MAP0211\_WB08

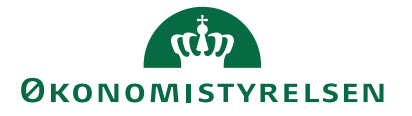

# Bilag 3 – Koncern: Navne på nye skemaer til udgiftsopfølgning 4

Alle inputskemaer og rapporter angivet nedenfor er til Koncern, der findes tilsvarende skemaer til Institution i bilag 4:

#### Afvigelsesforklaringsskema ml. bevilling og regnskab

- Navn: Hovedkonto/Bogføringskreds afvigelsesforklaringer og dialog
- Beskrivelse: Input Afvigelsesforklaringer og kommentardialog med virksomhed per hovedkonto og bogføringskreds
- Teknisk navn: MAP1005\_WB03

#### Tabel 1.1

- Navn: UO4 Tabel 1
- Beskrivelse: Samlede bevilling og grundbudget
- Teknisk navn: MVR03\_WB16

#### Tabel B1

- Navn: Oversigt over hovedkonti
- Beskrivelse: Oversigt over hovedkonti fordelt på lofter
- Tekniske navn: BILAG2\_K

#### **Rapport Tabel B2**

- Navn: Tabel B2: Bagudrettede afvigelsesforklaringer
- Beskrivelse: Bilag 2 Ledelsesberetning, Afvigelsesforklaringer per hovedkonto
- Teknisk navn: MAP1003\_WB05

#### Rapport Tabel B2 - indkomstoverførsler

- Navn: Tabel B2: Afvigelsesforklaringer til indkomstoverførsler
- Beskrivelse: Bilag 2 Ledelsesberetning, Afvigelsesforklaringer per hovedkonto
- Teknisk navn: MAP1003\_WB06

- Navn: Tabel B3: Afvigelsesforklaringer til UO4
- Beskrivelse: Bilag 2 Ledelsesberetning, Afvigelsesforklaringer ml. bevilling og regnskab, pr. hovedkonto og bogføringskreds
- Teknisk navn: MAP1005\_WB02

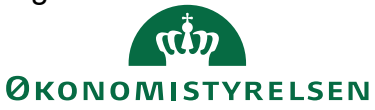

# Bilag 4 – Institution: Navne på nye skemaer til udgiftsopfølgning 4

Alle inputskemaer og rapporter angivet nedenfor er til Institution, der findes tilsvarende skemaer til Koncern i bilag 3:

#### Afvigelsesforklaringsskema ml. bevilling og regnskab

- Navn: Afvigelsesforklaringer mellem bevilling og regnskab
- Beskrivelse: Input Afvigelsesforklaringer og kommentardialog, pr. hovedkonto og bogføringskreds
- Teknisk navn: MAP0211\_WB10

#### Tabel 1.1

- Navn: UO4 tabel 1
- Beskrivelse: Samlede bevilling og regnskab
- Teknisk navn: MVR03\_WB16

#### Tabel B1

- Navn: Oversigt over hovedkonti
- Beskrivelse: Oversigt over hovedkonti fordelt på lofter
- Tekniske navn: BILAG2\_I

#### **Rapport Tabel B2**

- Navn: Tabel B2: Bagudrettede afvigelsesforklaringer
- Beskrivelse: Bilag 2 Ledelsesberetning, Afvigelsesforklaringer per hovedkonto og bogføringskreds
- Teknisk navn: MAP0211\_WB05

#### Rapport Tabel B2 - indkomstoverførsler

- Navn: Tabel B2: Afvigelsesforklaringer til indkomstoverførsler
- Beskrivelse: Bilag 2 Ledelsesberetning, Afvigelsesforklaringer per hovedkonto og bogføringskreds
- Teknisk navn: MAP0211\_WB06

- Navn: Tabel B3: Afvigelsesforklaringer til UO4
- Beskrivelse: Bilag 2 Ledelsesberetning, Afvigelsesforklaringer ml. bevilling og regnskab, pr. hovedkonto og bogføringskreds
- Teknisk navn: MAP0211\_WB08

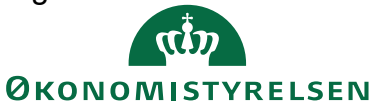

### Bilag 5 – Tilføjelse af Parameter – egne parameter til processkabelon

For at kunne ændre registreringsrammedato er det nødvendigt, at have funktionaliteten *Parameter – egne parameter*. Denne funktionalitet ligger typisk under *Adgangsstyring* I processkabelonen.

Hvis I mangler denne funktionalitet tilføjes skemaet, som nævnt i ovenstående vejledning, med undtagelse af at **'Rediger hyperlink'** skal udfyldes som angivet til højre.

Linket som skal indsættes som URL er:

https://budget.sbs.modst.dk:44335/sap/bc/webdynpro/s ap/zmupbogf?sap-client=010&sap-language=DA#

| Red                 | liger hyperlink                                                  |
|---------------------|------------------------------------------------------------------|
| Navn                |                                                                  |
| Para                | meter - egne parameter                                           |
| Beskri              | ivelse                                                           |
| Deef                | indiana lan da la subla da la subla han una su                   |
| Bogi                | øringskreds og deiregnskabsnummer                                |
| Bogi                | øringskreds og deiregnskabsnummer                                |
| Mål                 | øringskreds og deiregnskabsnummer                                |
| Mål<br>Ekste        | øringskreds og deiregnskabsnummer<br>handling<br>erne ressourcer |
| Mål<br>Ekste<br>Åbn | bandling<br>erne ressourcer                                      |

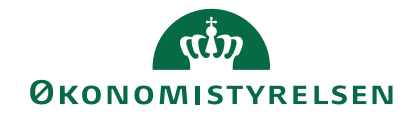

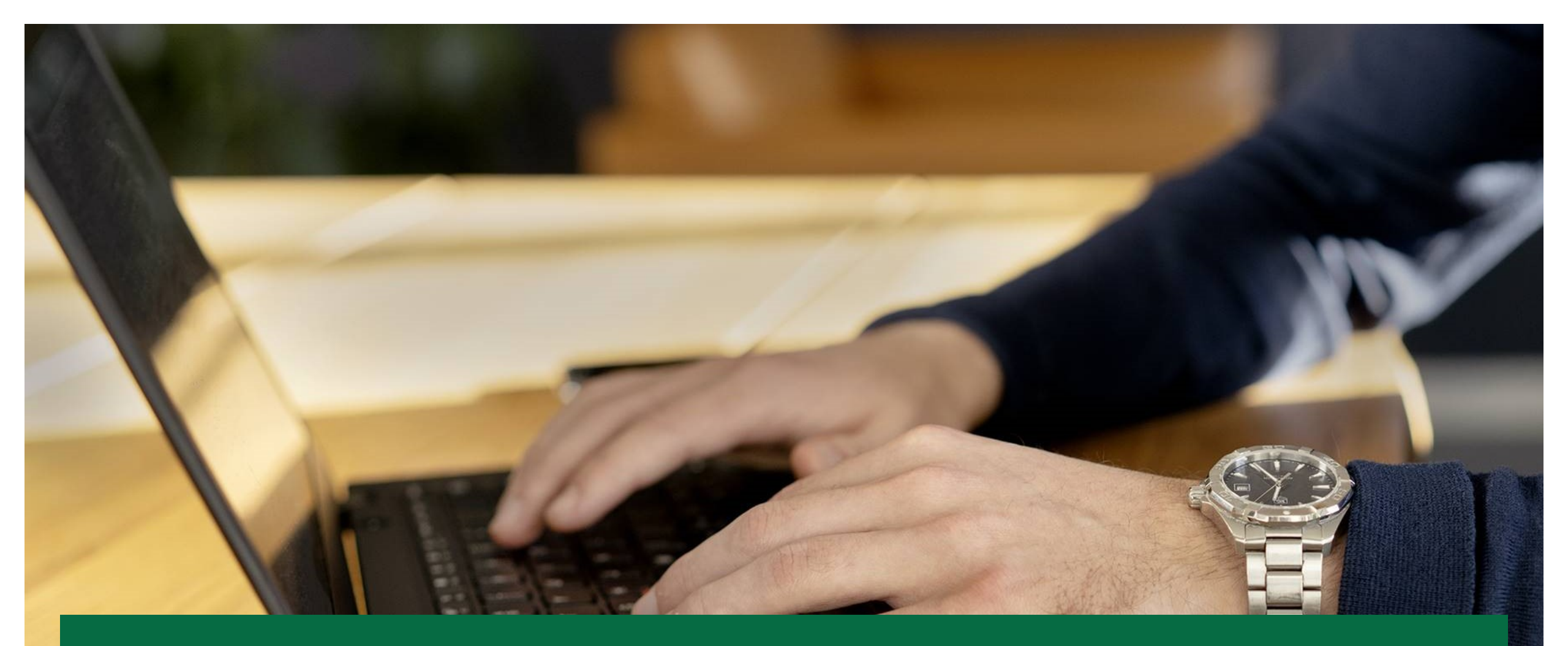

### uo@oes.dk

رین ØKONOMISTYRELSEN